## GUIA DE CRIAÇÃO DE PROCESSOS DATAGED – SEMURB

Acesse o site da prefeitura de São Gonçalo do Amarante: <u>www.saogoncalo.rn.gov.br</u>, no meu da direita existem um botão "SEMURB":

Esse botão abrirá uma nova página especifica da Secretaria Municipal de Meio Ambiente e Urbanismo, então clique no botão: "Sistema DATAGED / SEMURB SGA" SEMURB

Sistema DATAGED / SEMURB SGA

O link encaminha usuário para a pagina do gerenciador eletrônico de documentos DATAGED. Clique no link: "F<u>aça aqui</u> <u>um Peticionamento</u> <u>Eletrônico na SGA</u>" no canto inferior direito da tela:

| PREFEITURA DE<br>São CONCALO<br>DO AMARANTE-RN | Senha:<br>Digite:<br>Digite:<br>Digite os caracteres acima: |
|------------------------------------------------|-------------------------------------------------------------|
| 7                                              | Faça agui um Peticionamento Eletrônico na SGA               |

Preencha dos dados necessários, faça a seleção dos arquivos as serem enviados e clique em "Cadastrar", o processo será envia do à Central de Atendimento da SEMURB.

| Dados do Requerente                                                   |                                               |                     |                 |               |
|-----------------------------------------------------------------------|-----------------------------------------------|---------------------|-----------------|---------------|
| Nº Protocolo:                                                         | *** Numeração Automática será encaminhando po | r E-mail            |                 |               |
| Processo Relacionado:                                                 |                                               |                     |                 |               |
| CNPJ/CPF::                                                            | **CAMPO OBRIGAT                               | rório               |                 |               |
| Nome:                                                                 |                                               | **CAMPO OBRIGATÓRIO |                 |               |
| Endereço:                                                             |                                               |                     | Bairro:         |               |
| CEP:                                                                  |                                               |                     | Telefone:       |               |
| Estado:                                                               |                                               |                     | Cidade:         | SÃO GONÇALO D |
| E-mail:                                                               |                                               | **CAMPO OBRIGATÓRIO | Site:           |               |
| Endereço da Obra                                                      |                                               |                     |                 |               |
| Endereço:                                                             |                                               |                     | Número:         |               |
| Complemento:                                                          |                                               |                     |                 |               |
| CEP:                                                                  |                                               |                     | Bairro:         |               |
| Estado:                                                               | RN                                            |                     | Cidade:         | SÃO GONÇALO D |
| Dados do Requerimento                                                 |                                               |                     |                 |               |
| Assunto:                                                              | SELECIONE V                                   |                     |                 |               |
| Atividade:                                                            | **SOMENTE PARA DETERMINAD                     | OS ASSUNTOS         |                 |               |
| Área Terreno:                                                         | 0                                             |                     | Área Edificada: | 0             |
|                                                                       |                                               |                     | Valor Unit:     | 0             |
| Notas / Informações Adicionais - Ex: Latitude e Longitude do Terreno. |                                               |                     |                 |               |
| : 🗄 Cósgo-Fonte 🔒 🗋 🕼 (当) 📾 🏟 🍓 🍓 🍓 🤻 🔻 👘 (赤) 🖗 (赤) 🔛 🖾 🖉 (赤) 🔛 🖾 🖉 🔛 |                                               |                     |                 |               |
| B / U +++ X2 X2    三 三                                                |                                               |                     |                 |               |
| Estio - Formatação - Fonte - Tamanho - A A M. D. I                    |                                               |                     |                 |               |
|                                                                       |                                               |                     |                 |               |

Preencha os campos do bloco **Dados do Requerente**, depois vá para o bloco **Dados do Requerimento** e preencha o campo **Assunto** com o a opção **DN-Denúncias.** 

| Dados do Requerimento                                        |                                                                            |
|--------------------------------------------------------------|----------------------------------------------------------------------------|
| Assunto:                                                     | SELECIONE V                                                                |
| Atividade:                                                   |                                                                            |
| Área Terreno:                                                | AEV-AUTORIZAÇÃO DE EVENTOS                                                 |
|                                                              | AF-ALVARÁ DE LICENÇA DE FUNCIONAMENTO                                      |
| Finalagia da obra :                                          | ALAUTO DE INFRAÇÃO                                                         |
| ipologia da obra .                                           | AUTORIZAÇÃO DE PODA E REMOÇÃO DE ÁRVORES                                   |
| iotal Pavimentos:                                            | AUTORIZAÇÃO PARA CAPTURA, COLETA E TRANSPORTE DE MATERIAL BIOLÓGICO - ACMB |
| lipo de HABITE-SE:                                           | BC-BAIXA DE OUTROS CREDITOS                                                |
|                                                              | CE- CERTIDÃO DE ENDEREÇO                                                   |
| Notas / Informações Adicionais - Ex: Latitude e Longitude de | CS-CERTIDAO DE USO E OCUPAÇÃO DO SOLO                                      |
| ; El Código-Fonte   🗖 🗖 🖪   El  : 🅢 Ela 😤 🚗                  | DL-DISPENSA DE LICENÇA                                                     |
|                                                              | DOEX-DOCUMENTOS EXTERNOS                                                   |
| BIU 🖦 X, X <sup>2</sup> 🗄 🗄 🎼 🏥 🥬 🐝                          | GAB - PGM   GABINETE                                                       |
|                                                              | LA-LICENCIAMENTO AMBIENTAL                                                 |
| Estilo 🔻 Formatação 💌 Fonte                                  | LE-LEGALIZAÇÃO                                                             |
|                                                              | LU-LICENCIAMENTO URBANISTICO (ALV / DESM / REM / LOT)                      |
|                                                              | LU-LICENCIAMENTO URBANISTICO (CAR-HAB / PUBLIC / 2 E 3 VIA DOCS            |
|                                                              | MP - MINISTERIO PUBLICO   JUSTIÇA                                          |

No campo Notas / Informações Adicionais - Ex: Latitude e Longitude do Terreno, preencha com a maior quantidade possível de informações detalhadas sobre a denúncia.

Caso seja necessário anexar arquivos como documentos ou fotos, utilize o campo de anexo. Especifique o arquivo com o botão **Escolher arquivo**, depois preencha os dígitos de segurança e clique em **Cadastrar.** 

| Documentos e Anexos                                                                                                    |                                              |  |  |  |
|----------------------------------------------------------------------------------------------------|----------------------------------------------|--|--|--|
| Arquivo:                                                                                                    | Escolher arquivos Nenhum arquivo selecionado |  |  |  |
| * NO CAMPO ARQUIVO: INCLUIR OS DOCUMENTOS ELETRÔNICOS DIGITALIZADOS EM FORMATO PDF.<br>** CASO O REQUERENTE POSSUA CERTIFICADO DIGITAL UTILIZE PARA CERTIFICAR O ARQUIVO PDF. |                                              |  |  |  |
| IMPORTANTE: O ARQUIVO ANEXADO NÃO                                                                                                    | E J L                                        |  |  |  |
| Cadastrar Limpar                                                                                                    |                                              |  |  |  |
| 🔘 Utilitário para Otimizar seu PDF                                                                                                    |                                              |  |  |  |

Uma mensagem de confirmação será enviada para o email cadastrado no processo, nela conterá o usuário e senha para o acompanhamento do processo.